## **Resultant forces assignment**

So you are logged into kerboodle and have navigated to the 9-1 science homepage.

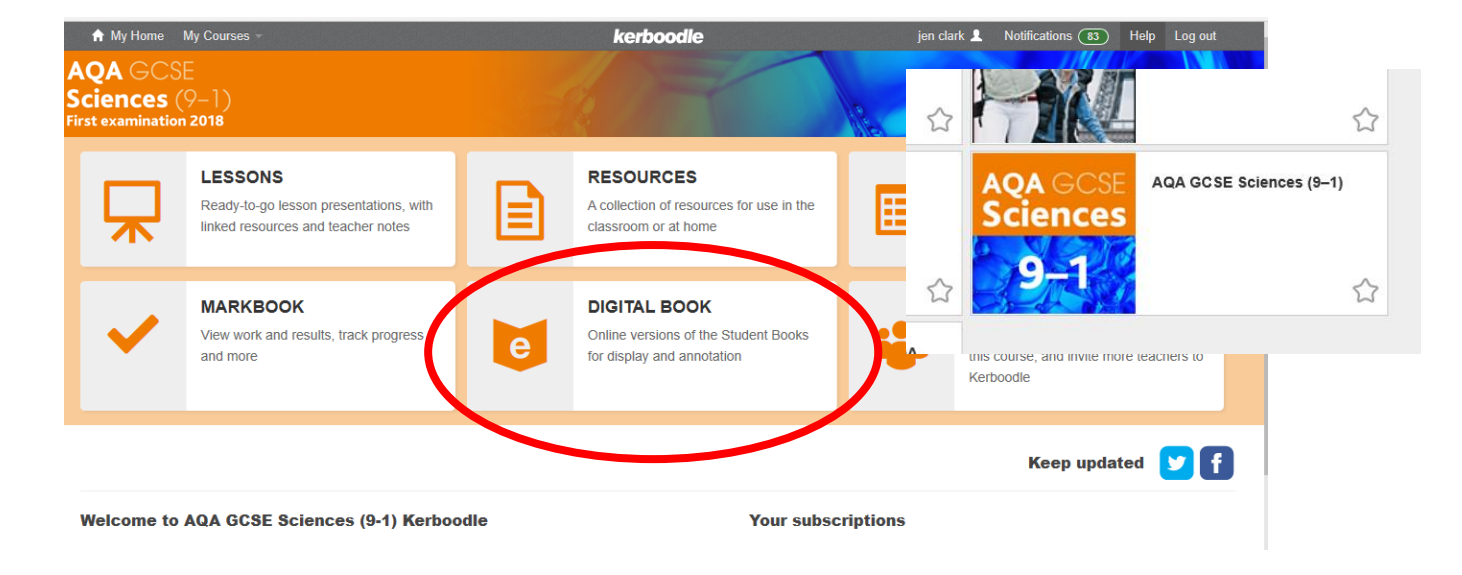

2. Click on the tile tat says '**DIGITAL BOOK'.** It will take you to all of the different science books that you can choose from.

3. The one you want is Physics. Use the grey circles at the bottom of the page to navigate through all of the textbook on offer.

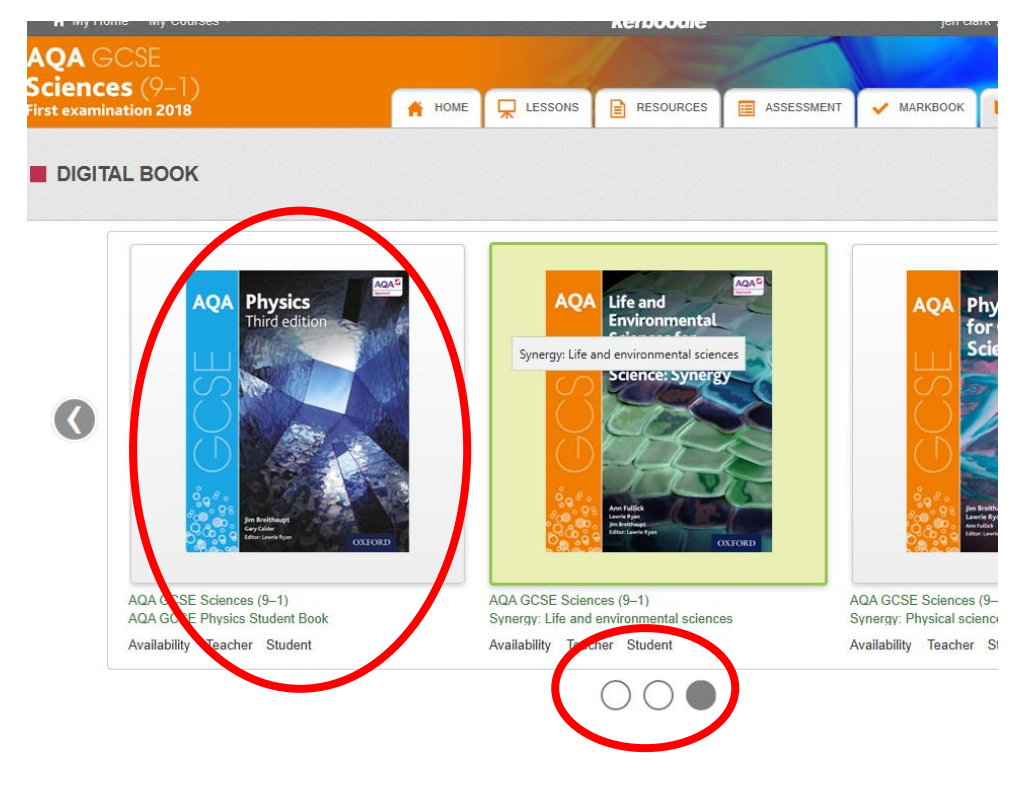

4. Click on the physics book and a new tab will appear that will look like this.....

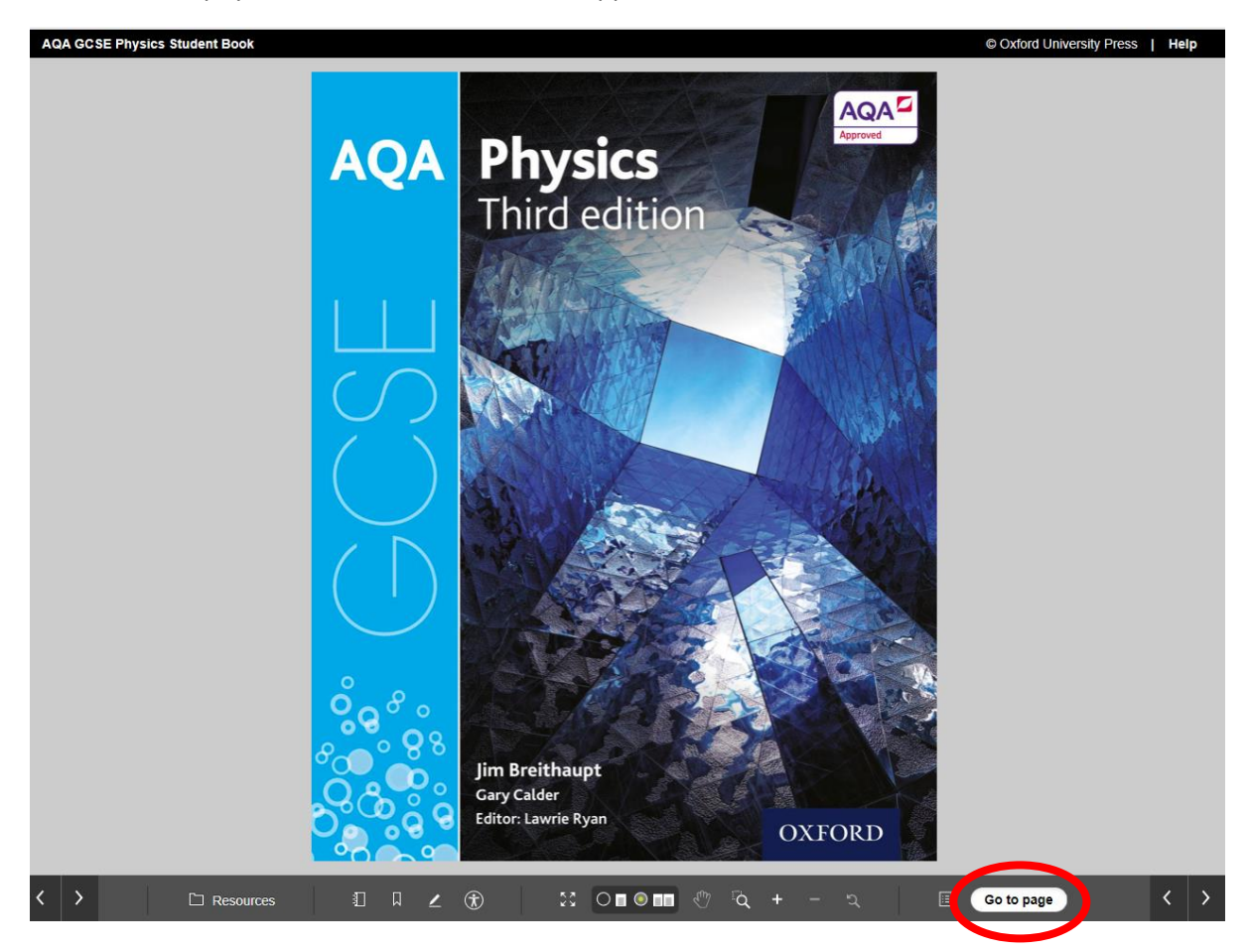

5. Look at the bottom of the scree (red circle) if you enter one-page number e.g. 180 into this box it will take you that that page. You need p118-119. If you type this in and press enter on your keyboard it will take you to the right page.

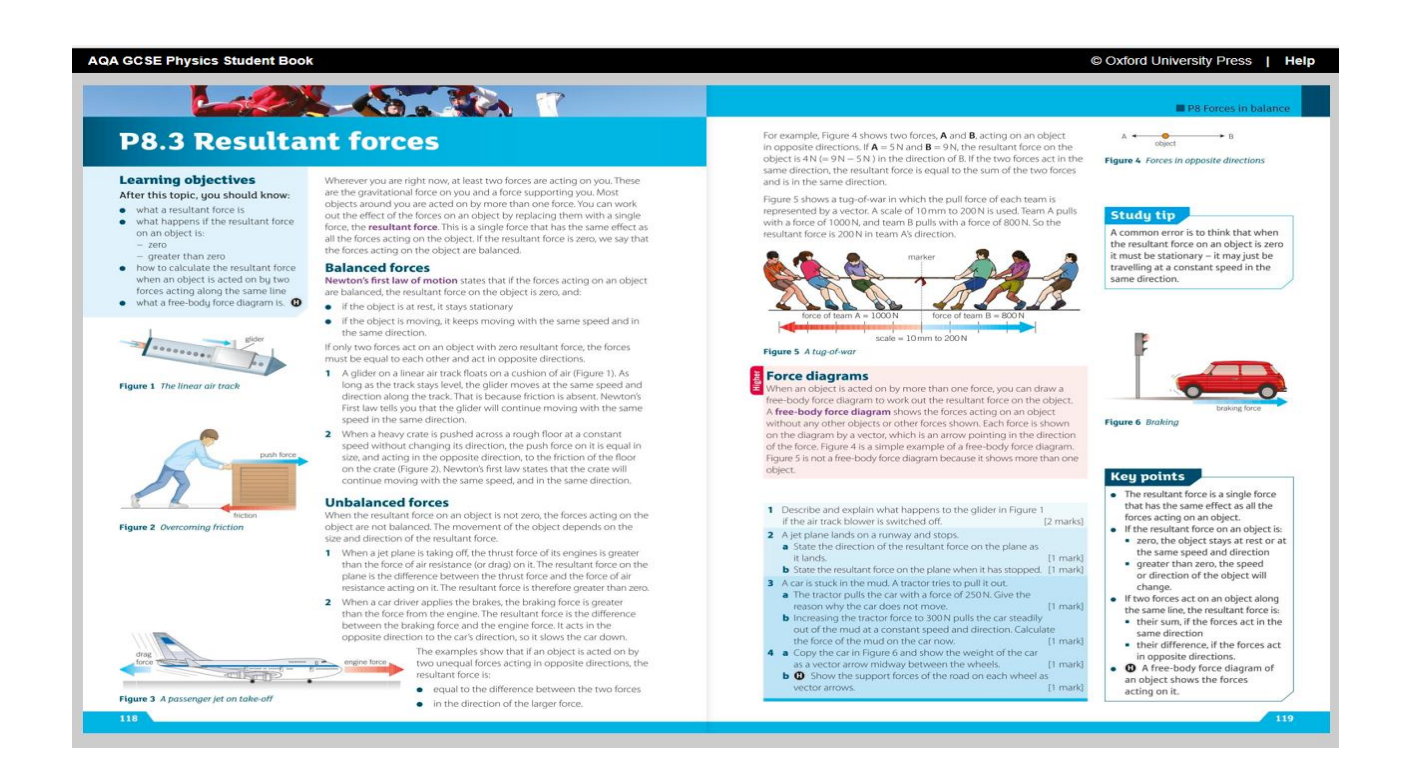